# Tájékoztató A KRÉTA elektronikus rendszerbe történő belépés feltételeiről, a regisztrálás folyamatáról, és a felhasználónév-jelszó igénylésről és azok szabályairól

Belépés a KRÉTA rendszerbe:

# KRÉTA rendszer webcíme: https://bkszc-szamos.e-kreta.hu

A fenti webcímet, kérjük, másolja be egy böngészőprogram elérési sávjába, majd nyomja le az Enter billentyűt.

### Biztonságos kapcsolat

A KRÉTA rendszer tanúsítványhoz kötött biztonságos, ún. HTTPS kapcsolaton keresztül kommunikál a felhasználó számítógépével. Kérjük, hogy ügyeljen arra, hogy a webcímet mindig **https:**//szöveggel kezdje! Az egyszerűbb használat érdekében javasoljuk, hogy a böngésző könyvjelzői közé mentsék el a KRÉTA rendszerük elérési útvonalát, így a későbbiekben nem szükséges beírni a webcímet, elegendő a könyvjelzőre kattintani.

A KRÉTA rendszerbe kizárólag az arra jogosult felhasználók léphetnek be. A belépéshez minden esetben meg kell adnia felhasználónevét és jelszavát!

### Tanulók belépése a KRÉTA rendszerbe:

**Felhasználónév:** a tanuló oktatási azonosítója **Jelszó:** a tanuló születési dátuma ÉÉÉÉ-HH-NN formátumban (kötőjellel elválasztva)

Az a tanuló, akinek oktatási azonosítója 1234567890, születési dátuma pedig 2000. 12. 01., a következő adatokkal tud belépni:

Felhasználónév: 1234567890

Jelszó: 2000-12-01

A felhasználónév és a jelszó megváltoztatható.

# Gondviselők belépése a KRÉTA rendszerbe:

#### **Figyelem!**

A gondviselői regisztráció csak egy csökkentett jogosultsággal rendelkező felhasználói hozzáférést biztosít, így pl. személyes adatok megtekintésére nincs lehetőség!

Abban az esetben, ha már van a gondviselőnek felhasználóneve és jelszava, továbbá az e-mail címe is rögzítve van a rendszerben, akkor lehetőség van ezzel a funkcióval - az adatok pontos megadása esetén - új jelszót igényelnie az e-mail címére.

| BKSZC Szamos Mátyás Technikum és Szakképző<br>Iskola |  |  |  |  |
|------------------------------------------------------|--|--|--|--|
| KRÉTA azonosító: bkszc-szamos<br>OM kód: 203032/021  |  |  |  |  |
| Felhasználónév                                       |  |  |  |  |
|                                                      |  |  |  |  |

A gondviselői regisztrációval a szülők saját maguk is megadhatják a saját adataikat, így a KRÉTA Adminisztrátori felületen - az adatok ellenőrzése után - csak egy jóváhagyás szükséges. Amennyiben a gondviselők a rendszerben még nincsenek regisztrálva, vagy a kérelem során nem azokat az adatokat adják meg, amiket a rendszer tartalmaz, akkor egy úgynevezett csökkentett jogosultságú felhasználót hoz létre a rendszer, amelyet bármelyik adminisztrátor, kezelhet, aktív, teljes jogú Gondviselővé tehet, vagy akár el is utasíthat. Helyes adatok megadása esetében a Gondviselő korábbi jelszavát a rendszer lecseréli, és megküldi az új jelszót a Gondviselő számára.

A szülői regisztrációnál az alábbi adatokat kell megadni:

| KRĚŤ                                                 |                                                         |                                  |                 |                    |  |
|------------------------------------------------------|---------------------------------------------------------|----------------------------------|-----------------|--------------------|--|
|                                                      |                                                         | Gondviselői hozzáférés igénylése |                 |                    |  |
| Gondviselő neve *                                    | Név                                                     |                                  |                 |                    |  |
| Oktatāsi azonosītó                                   | Oktatási azonosító                                      | Rokonsägi fok *                  | Kérem válasszon | ÷                  |  |
| Ország * Ø                                           | Kérem válasszon                                         | ▪ Cím típusa                     | Állandó lakcím  |                    |  |
| Irányítószám * @                                     |                                                         | Helység * @                      |                 |                    |  |
| Közterület neve * Ø                                  |                                                         |                                  |                 |                    |  |
| Közterület jellege * Ø                               |                                                         | Házszám * Ø                      |                 |                    |  |
| Emelet Ø                                             |                                                         | Ajtó ©                           |                 |                    |  |
| E-mail cím * @                                       |                                                         | E-mail típus                     | Kérem válasszon |                    |  |
| Elolvastam és elfogadtam az <u>Adatvédelmi tájék</u> | oztatót. A tájékoztató elfogadása szükséges a gondvisel | lői hozzáférés igényléséhez!     |                 |                    |  |
| vissza a bejelentkezésre                             |                                                         |                                  | но              | IZZÁFÉRÉS IGÉNYLÉS |  |
|                                                      |                                                         | Nem vargyok robot                |                 |                    |  |

Az adatok megadása után ne felejtsék el az ún. **CAPTCHA kódot**– a képként megjelenő számok és betűk sorozatát – beírni.

A regisztráció során megadott adatok függvényében a program az alábbi műveleteket hajtja végre: 1. A szülői regisztráció esetében a szülő - csökkentett hozzáférési jogosultságot kap abban az esetben ha a tanuló oktatási azonosítója szerepel a rendszerben. A csökkentett gondviselői jogosultsággal személyes adatokhoz nem lehetséges hozzáférni.

 Abban az esetben, ha az oktatási azonosító, a szülő neve és a KRÉTA rendszerben tárolt e-mail címe egyezik, akkor a rendszer automatikusan kiküldi a felhasználó email címére a gondviselő felhasználónevét és jelszavát.

A rendszer az adatok megadása után egy nyomtatható PDF dokumentumot is generál az adatok egyeztetése céljából. **Ezt nem szükséges kinyomtatni.** 

# Bejelentkezés

- 1. Adja meg Felhasználónevét a "Felhasználónév" feliratú felső szövegdobozban.
- 2. Adja meg jelszavát a "Jelszó" feliratú alsó szövegdobozban.
- 3. Nyomja meg az Enter billentyűt, vagy kattintson a "Bejelentkezés" feliratú gombra.

A sikeres bejelentkezést követően a képernyő eltűnik és megjelenik a KRÉTA rendszer nyitóoldala.

# Automatikus kijelentkezés

A KRÉTA rendszer – biztonsági okokból – egy előre meghatározott tétlenségi időszak után automatikusan kilépteti a felhasználót. A képernyő jobb felső részében láthatja mindig, hogy mennyi idő van hátra az automatikus kijelentkezésig.

További információk a belépéshez:

https://tudasbazis.ekreta.hu/pages/viewpage.action?pageId=2425360